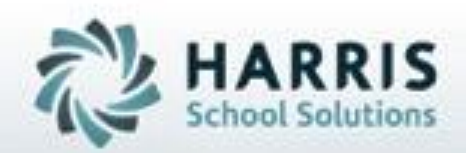

# Introduction to: Student Deletion & Archive Student Return

**April 2019** 

SPECIALIZED STUDENT SOLUTIONS | STUDENT INFORMATION | FINANCIAL MANAGEMENT | SCHOOL NUTRITION

## Student Deletion / Archive Student Return

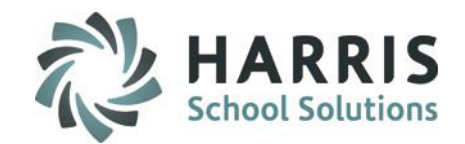

- Overview Student Deletion
- Student Deletion
- Overview Archive Student Return
- Archive Student Return

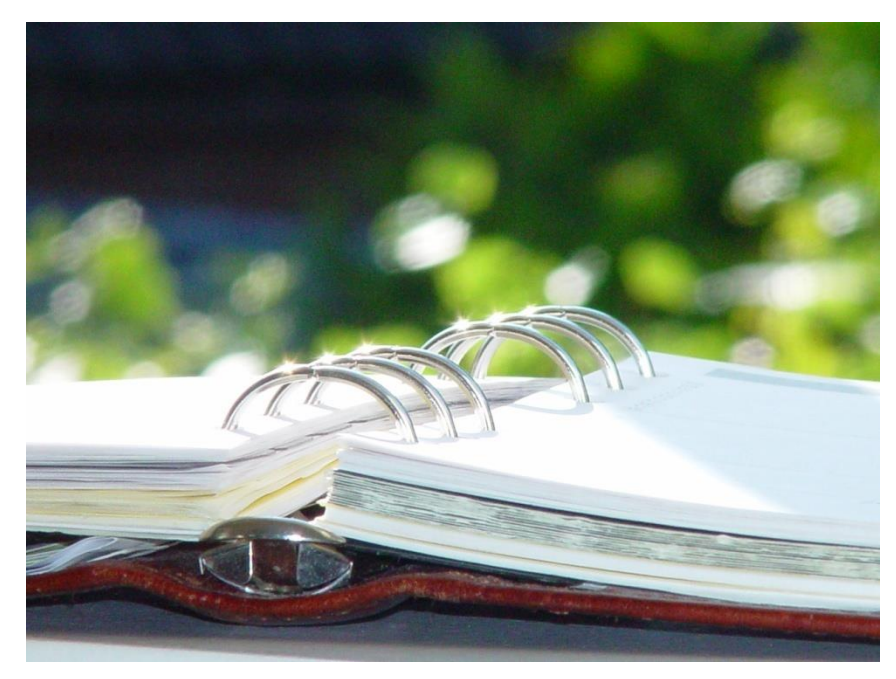

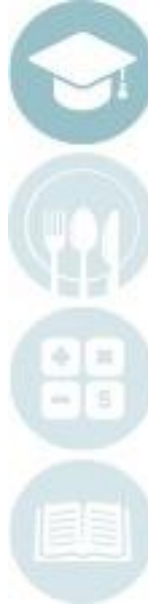

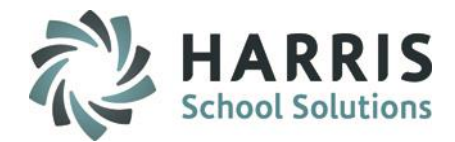

# **Deleting A Student**

A Student was enrolled and scheduled into an occupational program. The student never showed to the CTE and we have received confirmation the student will not be attending the CTE.

What do you want to do? Delete an Enrolled Student

## How? Return/Remove Student Module > Option 1 Delete Student

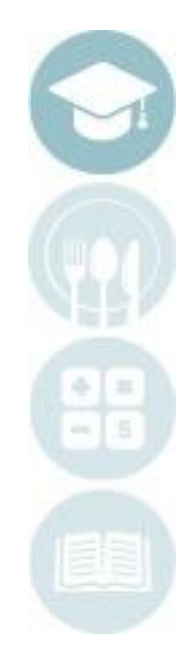

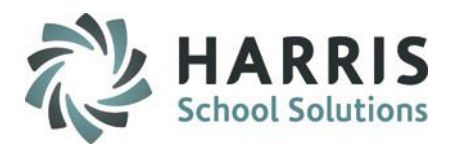

# **Student Deletion**

## **Remove/Return Student Module**

This module has two main uses. Deleting student enrollment data, including grades & attendance; Returning students & student information from the archive database.

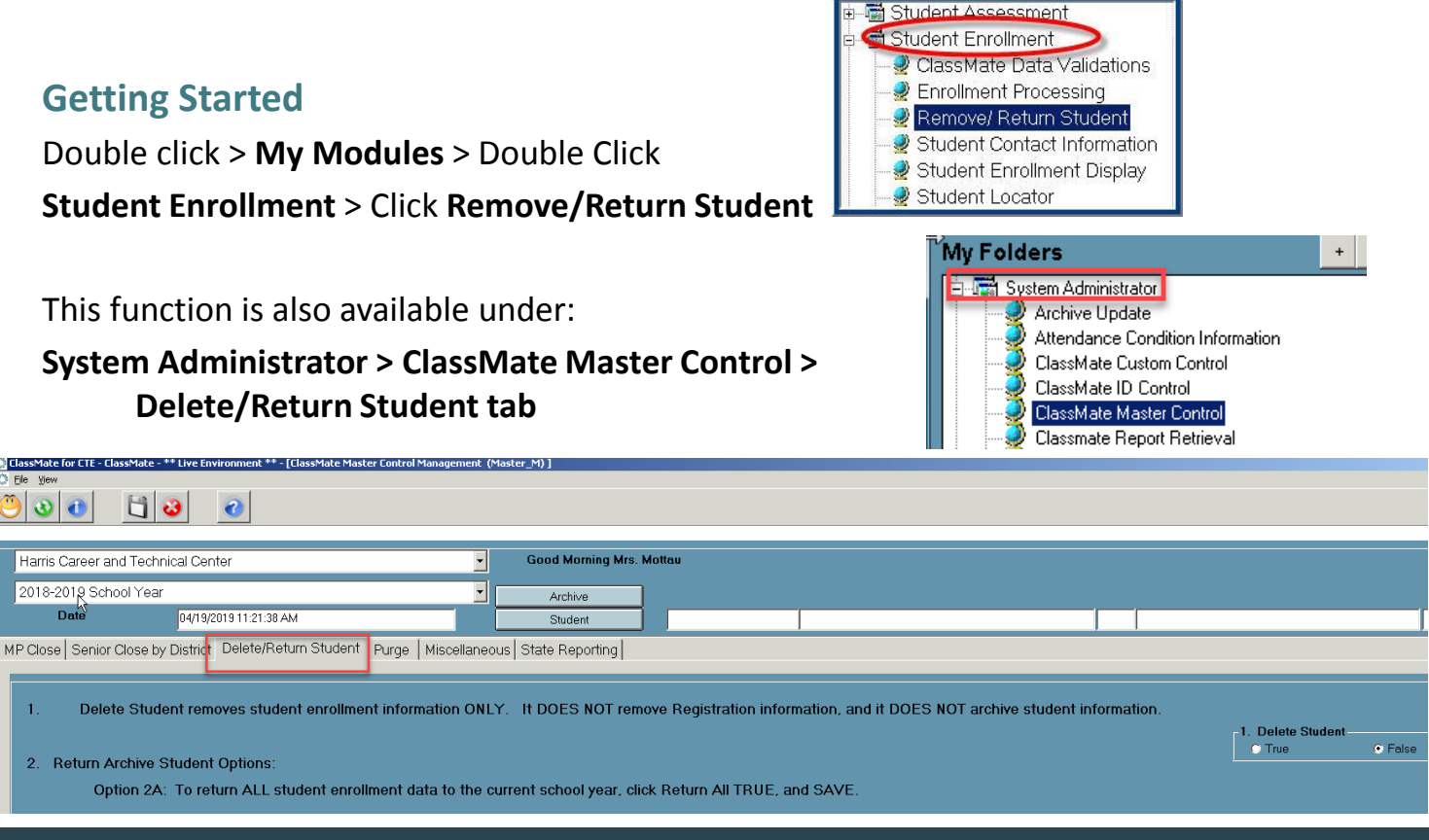

#### SPECIALIZED STUDENT SOLUTIONS | SCHOOL NUTRITION | FINANCIAL MANAGEMENT | STUDENT INFORMATION

## **Student Deletion**

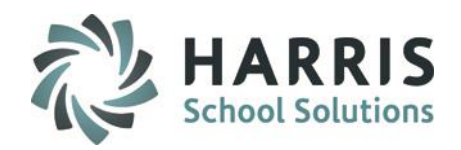

Student Deletion Delete student enrollment data including grades and attendance

This step will be used to **DELETE** Student Enrollment information including **Grades & Attendance**. Registration data **WILL REMAIN**.

- Select Campus Location (If applicable)
- Select the **Student Name** by clicking on the **BLUE STUDENT** button A new window will display for you to Search For and select your student
- Select the student name by double clicking
- The selected student will display in the field to the right of the **BLUE STUDENT** button
- Click "T" for True in the Delete Student Field in Option 1
- Click "Save"
- A message will display indicating the process is complete and student is deleted

|                                 | 3                                                                                                    |                                                                           |                                             |                               |                            |                                     |   |
|---------------------------------|----------------------------------------------------------------------------------------------------|---------------------------------------------------------------------------|---------------------------------------------|-------------------------------|----------------------------|-------------------------------------|---|
| Harris Career and T             | Technical Center                                                                                                    | <ul> <li>Good Mornin</li> </ul>                                           | g Mrs. Mottau                               |                               |                            |                                     | + |
| 2018-2019 School `              | Year                                                                                                    | Archive                                                                   |                                             |                               |                            |                                     |   |
| Date                            | 04/19/2019 11:23:19 AM                                                                                                   | Student                                                                   | 100012099                                   | Alexa                         | M Atl                      | kins                                |   |
| elete/Return Stude              | int                                                                                                    |                                                                           |                                             |                               |                            |                                     |   |
| 1. Delete St                    | tudent removes student enrollment ir                                                                                     | formation ONLY. It DOE                                                    | S NOT remove P                              | Registration information      | n, and it DOES NOT archive | student information.                |   |
| 2. Return Arch                  | nive Student Options:                                                                                                    |                                                                           |                                             |                               |                            | 1. Delete Student<br>• True • False |   |
| Option                          | 2A: To return ALL student enrollme                                                                                       | nt data to the current sch                                                | ool year, click Ref                         | turn All TRUE, and SA         | VE.                        |                                     |   |
| *** Th                          | nis option should be used during sum                                                                                     | mer and/or fall for stude                                                 | nts who are return                          | ning and have not bee         | n projected or enrolled.   | 2A: Return ALL<br>• True • False    |   |
| Option<br>Selecte               | 2B: To return selected student regis<br>ed TRUE. Click to select all appropri                                            | tration data to the curren<br>ate return student informa                  | t school year, clic<br>ation from the grid  | k Return<br>I, and SAVE.      |                            | 2B: Return Selected<br>True False   |   |
| •••• Thi<br>in the f<br>the new | is option should be used for withdraw<br>all. During projection, return registra<br>w school year, return other necessan | rn students who will be r<br>tion information if necess<br>y information. | eturning to the ne-<br>sary, then after the | w school year<br>e opening of |                            |                                     |   |

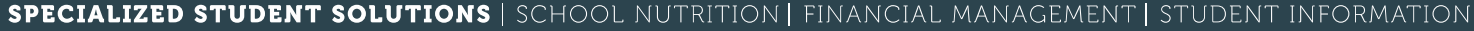

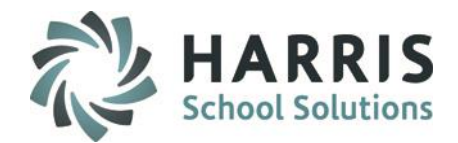

# **Return A Student From Archive**

Return a student from archived data . The student would then be eligible for enrollment in the current school year.

What do you want to do? Return a Student from Archive

How? Return/Remove Student Module. Option 2 Select either Option 2A- Return ALL or Option 2B – Return Selected

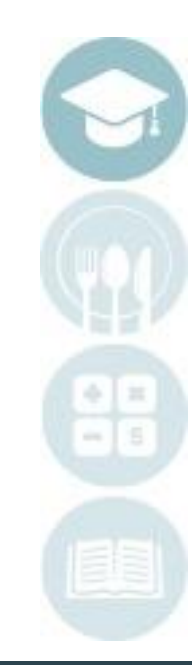

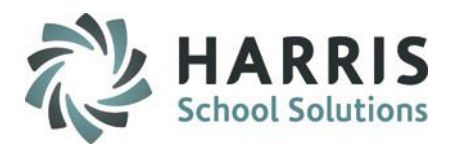

# **Student Deletion**

## **Remove/Return Student Module**

This module has two main uses. Deleting student enrollment data, including grades & attendance; Returning students & student information from the archive database.

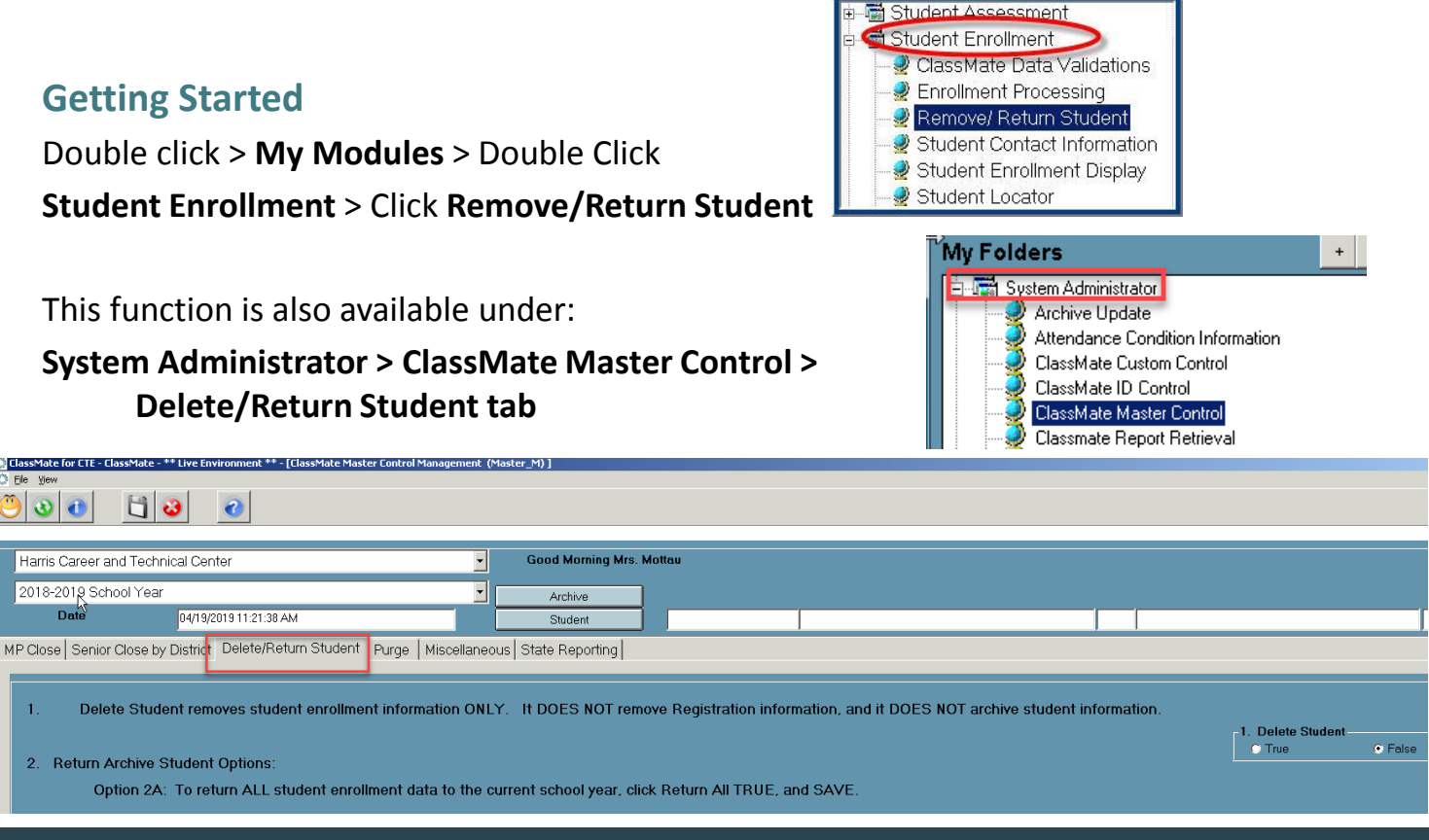

#### SPECIALIZED STUDENT SOLUTIONS | SCHOOL NUTRITION | FINANCIAL MANAGEMENT | STUDENT INFORMATION

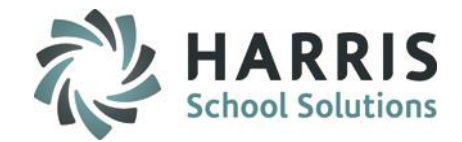

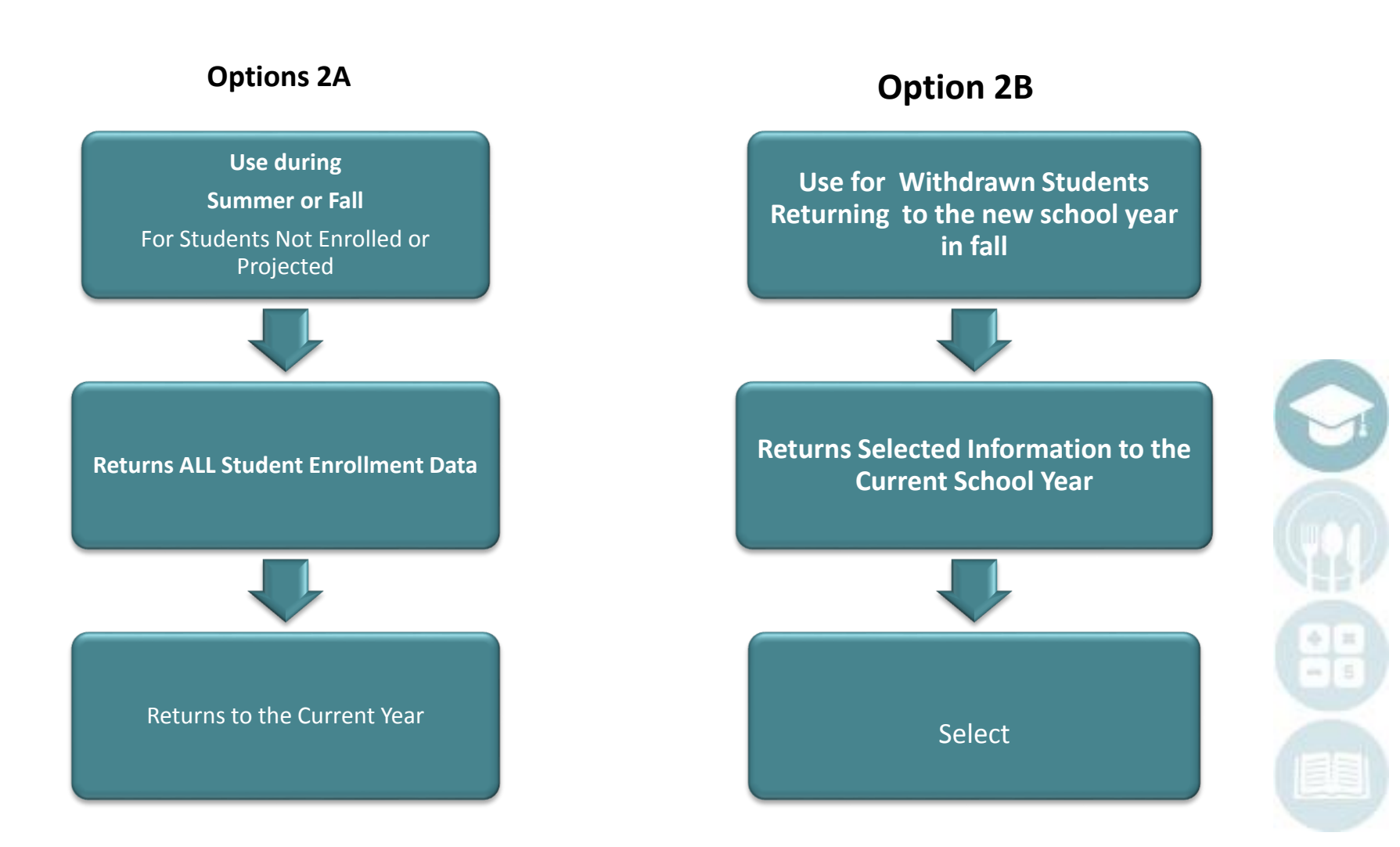

SPECIALIZED STUDENT SOLUTIONS | SCHOOL NUTRITION | FINANCIAL MANAGEMENT | STUDENT INFORMATION

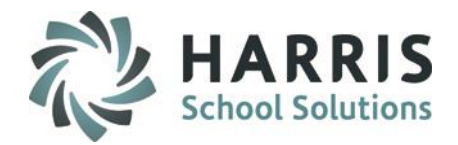

### **Remove / Return Student Module**

This module is used to retrieve a student from the archive database. There are two options for returning students. Returning ALL Student Information to the Current School Year & Returning Selected Student Information to the Current School Year Registration.

An example scenario where option **2A** is used is when after System Rollover has occurred and you have received an application or word from the district that a student who was enrolled in a previous (Archived) school year is returning to your school. You now need to return the student from Archive so that the student can be scheduled.

An example scenario where option **2B** is used is when before System Rollover has occurred you receive an application or word from the district that a student who was not enrolled in the current school year, but was enrolled in a previous (Archived) year, is returning for the new school year in fall. You would use option **2B** to return **selected** data so that the student can be projected into the new school year but is not returned into the current school year.

**\*\*Note for Option 2B** - If the student in question still exists in **Student Registration Information** module then go to that module, update their calendar year & data (ie: address, grade level, etc). Then on the Programs tab enter their new choice.

Then Project the student.

After Rollover has occurred though use Option 2B & return select data (ie: Student Enrollment Programs, Student Curriculum, etc).

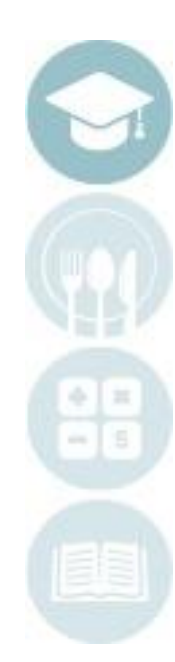

#### SPECIALIZED STUDENT SOLUTIONS | SCHOOL NUTRITION | FINANCIAL MANAGEMENT | STUDENT INFORMATION

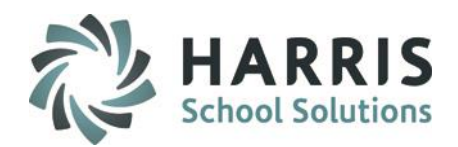

### **Archive Student Return Option 2A**

Option 2A: Returning all Student Information to the Current School Year

- 1) Calendar Enter the calendar year the student last attended
- 2) Search For Enter the students last name (partial)
- 3) Click the binoculars to search for the student
- 4) When the list of student names appears click on the student
- 5) Click on the green check mark (select button) to select the student & return to the module you could also double click student name
- 6) The next 2 slides will show your next steps for options 2A Return ALL and 2B Return Selected

| ) 🚯 🚯         | <b>(</b>      |   |        |                |           |            |          |   |  |
|---------------|---------------|---|--------|----------------|-----------|------------|----------|---|--|
|               |               |   |        |                |           |            |          |   |  |
| ast Name Sear | rch           |   |        |                |           |            |          |   |  |
| C             | Calendar: 💻   | - | _      | <b></b> 20     | 1314      |            |          |   |  |
| S             | Search For: 🧃 | _ |        | 📥 ba           | ina       |            |          |   |  |
|               |               |   |        |                |           |            |          |   |  |
| •             |               | А | rchiv  | e Student      | S         |            |          |   |  |
| LastName      | FirstName     | М | Suffix | SocialSecurity | # Student | PAsecureID | Calendar |   |  |
| Banach        | Aimee         | М |        |                | 000010376 | 4444145431 | 201314   |   |  |
| Banach        | Alessandra    | в |        |                | 000010873 | 4444128269 | 201314   |   |  |
| Banach        | Alex          | J |        |                | 000010852 | 4444145626 | 201314   |   |  |
| Banach        | Alexa         | Ρ |        |                | 000010691 | 4444682169 | 201314   | ] |  |
| Banach        | Angelica      | М |        |                | 000010779 | 4444932656 | 201314   | 1 |  |
| Banach        | Ariel         | D |        |                | 000010654 | 4444310836 | 201314   |   |  |
| Banach        | Autumn        |   |        |                | 000010510 | 4444170604 | 201214   | 1 |  |

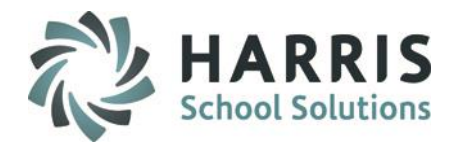

#### **Archive Student Return Option 2A**

Option 2A: Returning ALL Student Information to the Current School Year

This option should be used during the summer/fall for students that are returning and have not been projected or enrolled

- 1) Select Location (if applicable)
- 2) Click True under 2A ReturnAll
- 3) Click Save
- 4) Find Student in Student Master, Student Scheduling modules to make any necessary adjustments

|                                                                                                    | Good Morning Mrs. Mottau                                                               | +                   |
|----------------------------------------------------------------------------------------------------|----------------------------------------------------------------------------------------|---------------------|
| )18-2019 School Year                                                                                                    | Archive Archive                                                                        |                     |
| Date 04/19/2019 11:23:19 AM                                                                                                    | Student 000010253 Austin R Atkin                                                       | S                   |
| ete/Return Student                                                                                                    |                                                                                        |                     |
|                                                                                                    |                                                                                        |                     |
| I. Delete Student removes student enrollment info                                                                                                    | mation ONLY. It DOES NOT remove Registration information, and it DOES NOT archive st   | udent information.  |
|                                                                                                    |                                                                                        | 1. Delete Student   |
| 2. Return Archive Student Options:                                                                                                    |                                                                                        |                     |
| Option 2A: To return ALL student enrollment                                                                                                    | data to the current school year, click Return All TRUE, and SAVE.                      |                     |
|                                                                                                    |                                                                                        |                     |
| *** This option should be used during summ                                                                                                    | ar and/or fall for students who are returning and have not been projected or enrolled. | 2A: Return ALL      |
|                                                                                                    |                                                                                        |                     |
|                                                                                                    |                                                                                        | 2B: Return Selected |
|                                                                                                    | tion data to the current school year, click Return                                     | © True 🔹 False      |
| Option 2B: To return selected student registra<br>Selected TRUE, Click to select all appropriate                                                                                                    | return student information from the drid, and SAVE.                                    |                     |
| Option 2B: To return selected student registra<br>Selected TRUE. Click to select all appropriate                                                                                                    | return student information from the grid, and SAVE.                                    |                     |
| Option 2B: To return selected student registra<br>Selected TRUE. Click to select all appropriate                                                                                                    | return student information from the grid, and SAVE.                                    |                     |
| Option 2B: To return selected student registra<br>Selected TRUE. Click to select all appropriate                                                                                                    | return student information from the grid, and SAVE.                                    |                     |
| Option 2B: To return selected student registra<br>Selected TRUE. Click to select all appropriate<br>*** This option should be used for withdrawn<br>in the fall. During projection, return registration | students who will be returning to the new school year                                  |                     |

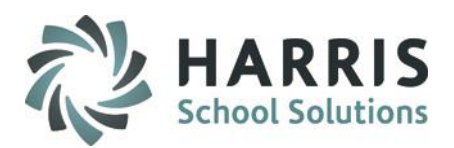

## **Archive Student Return Option 2B**

**Option 2B**: Returning Selected Student Information to the Current School Year Registration.

- 1) Select Location (if applicable)
- 2) Click Archive Blue Button
- 3) Click True under 2B Return Selected
- 4) Check items to return
- 5) Click Save button
- 6) Find Student in Registration modules to make any necessary adjustments

| Career ahid                                          | Technical Center Good Morning                                                                                                    | Mrs. Mottau                                                                                                    |                                                    |                                                                                                    |                                                                                                    |                                              |                                     |
|------------------------------------------------------|----------------------------------------------------------------------------------------------------|----------------------------------------------------------------------------------------------------|----------------------------------------------------|----------------------------------------------------------------------------------------------------|----------------------------------------------------------------------------------------------------|----------------------------------------------|-------------------------------------|
| 3-2019 Schoo                                         | Year Archive                                                                                                    |                                                                                                    |                                                    |                                                                                                    |                                                                                                    |                                              |                                     |
| Date                                                 | 04/19/2019 11:23:19 AM Student                                                                                                    | 000010253                                                                                                    | Austin                                             | R                                                                                                    | Atkins                                                                                                    |                                              |                                     |
| te/Return Stud                                       | ent                                                                                                    |                                                                                                    |                                                    |                                                                                                    |                                                                                                    |                                              |                                     |
|                                                      |                                                                                                    |                                                                                                    |                                                    |                                                                                                    |                                                                                                    |                                              |                                     |
| Delete                                               | Student removes student enrollment information ONLY. It DOES                                                                                                    | S NOT remove Regist                                                                                                    | tration informa                                    | tion, and it DOES NOT archi                                                                                                    | ve student inf                                                                                                    | ormation.                                    |                                     |
|                                                      |                                                                                                    |                                                                                                    |                                                    |                                                                                                    |                                                                                                    | 1. Delete Stu                                | udent                               |
|                                                      |                                                                                                    |                                                                                                    |                                                    |                                                                                                    |                                                                                                    | • True                                       | • False                             |
| Return Arc                                           | nive Student Options:                                                                                                    |                                                                                                    |                                                    |                                                                                                    |                                                                                                    |                                              |                                     |
| Optio                                                | a 2A: To return ALL student enrollment data to the current scho                                                                                                    | ol year, click Return A                                                                                                    | All TRUE, and                                      | SAVE.                                                                                                    |                                                                                                    |                                              |                                     |
| •••• T                                               | n 2A: To return ALL student enrollment data to the current scho<br>his option should be used during summer and/or fall for student                                                                                                    | ool year, click Return A<br>ts who are returning a                                                                                                    | All TRUE, and<br>and have not b                    | SAVE.                                                                                                    |                                                                                                    | -2A: Return A                                | • Faise                             |
| Ортю<br>*** т                                        | n 2A: To return ALL student enrollment data to the current scho<br>his option should be used during summer and/or fall for student                                                                                                    | ool year, click Return A<br>ts who are returning a                                                                                                    | All TRUE, and                                      | SAVE.                                                                                                    |                                                                                                    | 2A: Return A                                 | • Faise                             |
| Option<br>•••• T<br>Option                           | 2A: To return ALL student enrollment data to the current scho<br>his option should be used during summer and/or fall for student<br>2B: To return selected student registration data to the current<br>and TBUE. Click to select all appropriate return student informat                                                                                                    | ol year, click Return A<br>ts who are returning a<br>school year, click Ret                                                                                  | All TRUE, and<br>and have not b<br>turn            | SAVE.                                                                                                    |                                                                                                    | 2A: Return A                                 | • Faise<br>elected<br>• Faise       |
| Option<br>•••• T<br>Option<br>Select                 | n 2A: To return ALL student enrollment data to the current scho<br>his option should be used during summer and/or fall for student<br>n 2B: To return selected student registration data to the current<br>ted TRUE. Click to select all appropriate return student informat                                                                                                    | ol year, click Return A<br>ts who are returning a<br>school year, click Ret<br>tion from the grid, and                                                       | All TRUE, and<br>and have not b<br>turn<br>I SAVE. | SAVE.<br>een projected or enrolled.<br>Name                                                                                                    | ID                                                                                                    | 2A: Return A<br>True<br>2B: Return S<br>True | EL<br>Faise<br>elected<br>Faise     |
| Optio<br>•••• T<br>Optio<br>Selec                    | n 2A: To return ALL student enrollment data to the current scho<br>his option should be used during summer and/or fall for student<br>n 2B: To return selected student registration data to the current<br>led TRUE. Click to select all appropriate return student informat                                                                                                    | ol year, click Return A<br>ts who are returning a<br>school year, click Ret<br>tion from the grid, and                                                       | All TRUE, and<br>and have not b<br>turn<br>I SAVE. | SAVE.<br>een projected or enrolled.<br>Name                                                                                                    | ID<br>1117247038                                                                                                    | 2A: Return A                                 | LL<br>Faise<br>elected<br>Faise     |
| Optio<br>•••• T<br>Optio<br>Selec                    | n 2A: To return ALL student enrollment data to the current scho<br>his option should be used during summer and/or fall for student<br>n 2B: To return selected student registration data to the current<br>ted TRUE. Click to select all appropriate return student informat                                                                                                    | ol year, click Return /<br>ts who are returning a<br>school year, click Ret<br>tion from the grid, and                                                       | All TRUE, and<br>and have not b<br>turn<br>I SAVE. | SAVE.<br>een projected or enrolled.<br>Name<br>CATS Student Achievements<br>Registration                                                                                                    | ID<br>1117247035<br>1485248344                                                                                                | 2A: Return A<br>True                         | ● Faise<br>elected<br>● Faise       |
| Optio<br>Optio<br>Selec                              | n 2A: To return ALL student enrollment data to the current scho<br>his option should be used during summer and/or fall for student<br>n 2B: To return selected student registration data to the current<br>ted TRUE. Click to select all appropriate return student informat                                                                                                    | ol year, click Return /<br>ts who are returning a<br>school year, click Ret<br>tion from the grid, and                                                       | All TRUE, and<br>and have not b<br>turn<br>I SAVE. | SAVE.<br>een projected or enrolled.<br>Name<br>CATS Student Achievements<br>Registration<br>Registration Assessment<br>Inegistration Castedate                                                                                                    | ID<br>1117247038<br>1485248344<br>184491836<br>150134240                                                                      | 2A: Return A<br>True<br>2B: Return S<br>True | • Faise<br>elected<br>● Faise       |
| Optio<br>Optio<br>Selec                              | n 2A: To return ALL student enrollment data to the current scho<br>his option should be used during summer and/or fall for student<br>n 2B: To return selected student registration data to the current<br>led TRUE. Click to select all appropriate return student informat<br>nis option should be used for withdrawn students who will be ref<br>fall. During projection, return registration information if necess                                                           | ol year, click Return A<br>ts who are returning a<br>school year, click Ret<br>tion from the grid, and<br>turning to the new sch<br>ary, then after the ope  | All TRUE, and<br>and have not b<br>turn<br>I SAVE. | SAVE.<br>een projected or enrolled.<br>Name<br>CATS Student Achievements<br>Registration<br>Registration Assessment<br>Registration Contacts                                                                                                    | ID<br>1117247038<br>1485248344<br>184491836<br>1501248405<br>1517248466                                                       | 2A: Return A<br>True                         | ● Faise<br>elected<br>● Faise       |
| Option<br>Option<br>Select                           | n 2A: To return ALL student enrollment data to the current scho<br>his option should be used during summer and/or fall for student<br>n 2B: To return selected student registration data to the current<br>led TRUE. Click to select all appropriate return student informat<br>his option should be used for withdrawn students who will be ret<br>fall. During projection, return registration information if necessary<br>w school year, return other necessary information.  | ool year, click Return A<br>ts who are returning a<br>school year, click Ret<br>tion from the grid, and<br>turning to the new sch<br>ary, then after the ope | All TRUE, and<br>and have not b<br>turn<br>I SAVE. | SAVE.<br>een projected or enrolled.<br>Name<br>CATS Student Achievements<br>Registration<br>Registration Assessment<br>Registration Contacts<br>Registration Special Populatio                                                                                                    | ID<br>1117247038<br>1485248346<br>184491836<br>1501248400<br>1517248400<br>200491893                                          | 2A: Return A<br>True                         | elected<br>Faise                    |
| Optio<br>Optio<br>Select                             | a 2A: To return ALL student enrollment data to the current scho<br>his option should be used during summer and/or fall for student<br>a 2B: To return selected student registration data to the current<br>led TRUE. Click to select all appropriate return student informat<br>his option should be used for withdrawn students who will be ref<br>fall. During projection, return registration information if necessary<br>w school year, return other necessary information.  | ol year, click Return /<br>ts who are returning a<br>school year, click Ret<br>tion from the grid, and<br>turning to the new sch<br>ary, then after the ope  | All TRUE, and<br>and have not b<br>turn<br>I SAVE. | SAVE.<br>een projected or enrolled.<br>CATS Student Achievements<br>Registration<br>Registration Assessment<br>Registration Contacts<br>Registration Programs<br>Registration State Reporting In<br>Registration State Reporting In                                                                              | ID<br>1117247038<br>1485248344<br>184491836<br>1501248403<br>1517248403<br>1517248460<br>200491893<br>117542770               | 2A: Return A<br>True                         | LL<br>● Faise<br>● Faise<br>■ Faise |
| Option<br>Option<br>Select<br>Thin the<br>the ne     | a 2A: To return ALL student enrollment data to the current scho<br>his option should be used during summer and/or fall for student<br>a 2B: To return selected student registration data to the current<br>ted TRUE. Click to select all appropriate return student informat<br>his option should be used for withdrawn students who will be ref<br>fall. During projection, return registration information if necessa<br>w school year, return other necessary information.    | ol year, click Return /<br>ts who are returning a<br>school year, click Ret<br>tion from the grid, and<br>turning to the new sch<br>ary, then after the ope  | All TRUE, and<br>and have not b<br>turn<br>I SAVE. | SAVE.<br>een projected or enrolled.<br>CATS Student Achievements<br>Registration<br>Registration Contacts<br>Registration Programs<br>Registration State Reporting In<br>Skill Certificates                                                                                                    | ID<br>1117247036<br>1485248346<br>1501248403<br>1517248466<br>200491893<br>I. 1175427707<br>216491950                         | 2A: Return A<br>True<br>2B: Return S<br>True | • Faise<br>elected<br>● Faise       |
| Option<br>Option<br>Select<br>Ti<br>in the<br>the ne | n 2A: To return ALL student enrollment data to the current scho<br>his option should be used during summer and/or fall for student<br>in 2B: To return selected student registration data to the current<br>and TRUE. Click to select all appropriate return student informat<br>his option should be used for withdrawn students who will be ret<br>fall. During projection, return registration information if necessary<br>w school year, return other necessary information. | ol year, click Return A<br>ts who are returning a<br>school year, click Ret<br>tion from the grid, and<br>turning to the new sch<br>ary, then after the ope  | All TRUE, and<br>and have not b<br>turn<br>I SAVE. | SAVE.<br>een projected or enrolled.<br>CATS Student Achievements<br>Registration<br>Registration Assessment<br>Registration Programs<br>Registration Programs<br>Registration Special Populatio<br>Registration Special Populatio<br>Registration State Reporting In<br>Skill Certificates<br>Student Assessment | ID<br>1117247035<br>1485248346<br>1844918360<br>1517248460<br>1517248460<br>200491893<br>1175427700<br>216491950<br>232492007 | 2A: Return A<br>True                         | • Faise<br>elected<br>● Faise       |

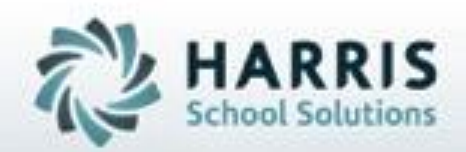

ClassMate 1660 Valley Central Parkway Suite 500 Bethlehem, PA 18017

Questions? Contact our Helpdesk! support.classmate.net Phone: 1-855-984-1228

SPECIALIZED STUDENT SOLUTIONS | STUDENT INFORMATION | FINANCIAL MANAGEMENT | SCHOOL NUTRITION